# Esempio di configurazione delle mappe di certificati dei router Cisco IOS per distinguere le connessioni utente tra più contesti WebVPN

# Sommario

Introduzione Prerequisiti Requisiti Componenti usati Configurazione Esempio di rete Passaggio 1. Generare il certificato di identità del router Passaggio 2. Configurare le mappe certificati Passaggio 3. Configurare il gateway WebVPN Passaggio 4. Configurare il contesto WebVPN Passaggio 5. Configurare l'utente locale Configurazione finale del router Verifica Verifica certificato Verifica connessione VPN utente finale Risoluzione dei problemi Informazioni correlate

# Introduzione

In questo documento viene fornita una configurazione di esempio per un router Cisco IOS<sup>®</sup> per una configurazione VPN Secure Sockets Layer (SSL) in cui vengono utilizzate le mappe dei certificati per autorizzare una connessione utente a un contesto WebVPN specifico sul router. Utilizza la doppia autenticazione: Certificato, ID utente e password.

# Prerequisiti

### Requisiti

Cisco raccomanda la conoscenza della configurazione della VPN SSL sui router Cisco IOS.

### Componenti usati

Le informazioni discusse in questo documento fanno riferimento a dispositivi usati in uno specifico ambiente di emulazione. Su tutti i dispositivi menzionati nel documento la configurazione è stata ripristinata ai valori predefiniti. Se la rete è operativa, valutare attentamente eventuali conseguenze derivanti dall'uso dei comandi.

**Attenzione:** Un problema noto con le mappe certificati è che gli utenti con certificati che non corrispondono ai criteri specificati nelle mappe certificati sono ancora in grado di connettersi. Questa configurazione è documentata nell'ID bug Cisco <u>CSCug39152</u> e funziona solo sulle versioni del software Cisco IOS in cui il bug è stato risolto.

# Configurazione

La configurazione di esempio in questa sezione utilizza un contesto WebVPN multiplo per soddisfare il requisito descritto nell'introduzione. Ogni utente in vari gruppi ha due fattori per autenticarsi: Certificato, ID utente e password. In questa particolare configurazione, una volta che gli utenti si sono autenticati, il router distingue gli utenti finali in base alla loro unità organizzativa (OU) univoca archiviata nel certificato.

### Esempio di rete

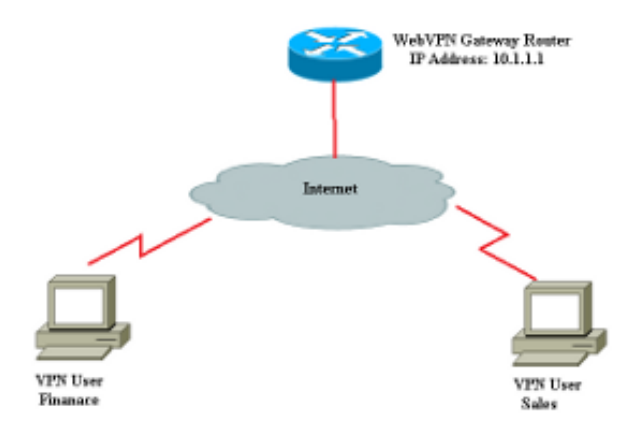

Il router utilizza un certificato di identità per presentare la propria identità all'utente finale che si connette alla VPN SSL. È possibile utilizzare un certificato autofirmato generato dal router oppure un certificato di terze parti in base ai propri requisiti.

Router(config)#crypto key generate rsa label RTR-ID modulus 1024 exportable The name for the keys will be: RTR-ID

% The key modulus size is 1024 bits % Generating 1024 bit RSA keys, keys will be non-exportable... [OK] (elapsed time was 2 seconds) Router(config)# ! Generates 1024 bit RSA key pair. "label" defines ! the name of the Key Pair.

Router#configure terminal Enter configuration commands, one per line. End with CNTL/Z. Router(ca-trustpoint)#crypto pki trustpoint RTR-ID Router(ca-trustpoint)#rsakeypair RTR-ID Router(ca-trustpoint)#enrollment terminal Router(ca-trustpoint)#revocation-check none Router(ca-trustpoint)#exit

Router(config)#crypto pki enroll RTR-ID
% Start certificate enrollment ..

% The subject name in the certificate will include: CN=webvpn.cisco.com, OU=TSWEB,O=Cisco Systems,C=US,St=California,L=San Jose % Include the router serial number in the subject name? [yes/no]: no % Include an IP address in the subject name? [no]: no Display Certificate Request to terminal? [yes/no]: yes Certificate Request follows:

```
MIIBjTCB9wIBADAtMRYwFAYDAQQDEw0xNzIuMTYuMTQ2LjE5MRMwEQYJKoZIhvcN
AQkCFgQyODIxMIGfMA0GCSqNSIb3DQEBAQUAA4GNADCBiQKBgQDsdvVNkblT9YkA
OLthi2fiAeRbyAYRa98kxD5mSHQ3U0gojQ2nvWbI6yqhNP8AZxlC4PNRu0+AyYiY
r44FstlE3RY0QQVkGjQ7nwlJD7pVi2cFi/SFZssZ/GJmQj6eL8F+YPwU4yzyyEOv
dQt15Q2aTbl0OFe1tVwCdEZqkThKVQIDAQABoCEwHwYJKoZIhvcNAQkOMRIwEDAO
BgNVHQ8BAf8EBAMCBaAwD9YJKoZIhvcNAQEFBQA1gYEAEtnBJDlbu4jReLia6fZH
UlFmFD4Pr0ZhPJsCUSL/CwGYnLjuSWEZkacA2IaG2w6RZWbX/UlEydwYON2I3XiW
z3DIDrygf5YGamkG4Dmm024IHxvkFQd5XKqbIamjWFGwhhLPJxO40MM9CCHSFrYe
dm27yrPawX3aaiHNWn2gatYNBN=
```

---End - This line not part of the certificate request---Redisplay enrollment request? [yes/no]: no Router(config)#

#### Passaggio 2. Configurare le mappe certificati

Una mappa dei certificati viene utilizzata per classificare le connessioni client VPN in ingresso in contesti WebVPN specifici. Questa classificazione viene eseguita in base ai criteri di corrispondenza configurati nella mappa certificati. In questa configurazione viene illustrato come controllare il campo OU del certificato dell'utente finale.

Router(ca-certificate-map)#!
Router(ca-certificate-map)#crypto pki certificate map finance 10
Router(ca-certificate-map)# subject-name eq ou = finance
Router(ca-certificate-map)#exit
Router(config)#exit

**Nota:** Quando si configurano i mapping dei certificati, se esistono più istanze dello stesso mapping, viene applicata un'operazione OR. Se tuttavia sono configurate più regole nella stessa istanza di una mappa certificati, viene applicata un'operazione AND. In questa configurazione, ad esempio, verranno accettati tutti i certificati emessi da un server contenenti la stringa "Company" e la stringa "DIAL" nel nome soggetto o la stringa "WAN" nel componente OrganizationUnit:

mappa certificati crypto pki Group 10M nome emittente co Società Subject-name co DIAL mappa certificati crypto pki Gruppo 20 nome emittente co Società subject-name co ou=WAN

#### Passaggio 3. Configurare il gateway WebVPN

Il gateway WebVPN è il punto in cui gli utenti VPN effettuano le connessioni. Nella sua configurazione più semplice, richiede un indirizzo IP e un trust point associato. Il trust point associato "RTR-ID" è stato creato nel passaggio 1 nel gateway WebVPN.

```
Router#configure terminal
Router(config)#webvpn gateway ssl-vpn
Router(config-webvpn-gateway)#ip address 10.1.1.1 port 443
Router(config-webvpn-gateway)#ssl trustpoint RTR-ID
Router(config-webvpn-gateway)#inservice
Router(config-webvpn-gateway)#exit
Router(config)#exit
```

### Passaggio 4. Configurare il contesto WebVPN

Il contesto WebVPN viene utilizzato per applicare criteri specifici a un utente finale quando connesso a una VPN. In questo esempio specifico, sono stati creati due contesti diversi denominati "finanza" e "vendite" per applicare politiche diverse a ciascun gruppo.

```
Router#configure terminal
Router(config)#
Router(config)#webvpn context finance
Router(config-webvpn-context)# secondary-color white
Router(config-webvpn-context)# title-color #669999
Router(config-webvpn-context)# text-color black
Router(config-webvpn-context)# ssl authenticate verify all
Router(config-webvpn-context)#
Router(config-webvpn-context)# policy group finance-vpn-policy
Router(config-webvpn-group)# functions svc-enabled
```

```
Router(config-webvpn-group)# timeout idle 3600
Router(config-webvpn-group)# svc address-pool "finance-vpn-pool" netmask 255.255.255.0
Router(config-webvpn-group)# svc keep-client-installed
Router(config-webvpn-group)# svc split include 10.10.10.0 255.255.255.0
Router(config-webvpn-group)#default-group-policy finance-vpn-policy
Router(config-webvpn-context)# aaa authentication list ClientAuth
Router(config-webvpn-context)# gateway ssl-vpn domain finance
Router(config-webvpn-context)# authentication certificate aaa
Router(config-webvpn-context)# match-certificate finance
Router(config-webvpn-context)# ca trustpoint RTR-ID
Router(config-webvpn-context)# inservice
Router(config-webvpn-context)#exit
Router(config)#
Router(config) #webvpn context sales
Router(config-webvpn-context)# secondary-color white
Router(config-webvpn-context)# title-color #669999
Router(config-webvpn-context)# text-color black
Router(config-webvpn-context)# ssl authenticate verify all
Router(config-webvpn-context)#
Router(config-webvpn-context)# policy group sales-vpn-policy
Router(config-webvpn-group)# functions svc-enabled
Router(config-webvpn-group)# timeout idle 3600
Router(config-webvpn-group)# svc address-pool "sales-vpn-pool" netmask 255.255.255.0
Router(config-webvpn-group)# svc keep-client-installed
Router(config-webvpn-group)# svc split include 10.10.10.0 255.255.255.0
Router(config-webvpn-group)# default-group-policy sales-vpn-policy
Router(config-webvpn-context)# aaa authentication list ClientAuth
Router(config-webvpn-context)# gateway ssl-vpn domain sales
Router(config-webvpn-context)# authentication certificate aaa
Router(config-webvpn-context) # match-certificate sales
Router(config-webvpn-context)# ca trustpoint RTR-ID
Router(config-webvpn-context)# inservice
Router(config-webvpn-context)#exit
Router(config)#exit
Router#
```

#### Passaggio 5. Configurare l'utente locale

Per soddisfare i requisiti per un secondo meccanismo di autenticazione, configurare il nome utente e la password locali.

username cisco password 0 cisco

### Configurazione finale del router

```
aaa new-model
!
!
aaa authentication login default local
aaa authentication login ClientAuth local
crypto pki trustpoint RTR-ID
enrollment terminal
revocation-check none
rsakeypair RTR-ID
!
!
```

```
crypto pki certificate map sales 10
subject-name eq ou = sales
ļ
crypto pki certificate map finance 10
subject-name eq ou = finance
1
crypto pki certificate chain RTR-ID
certificate 6147EE6D000000000009
 308203B1 30820299 A0030201 02020A61 47EE6D00 00000000 09300D06 092A8648
 86F70D01 01050500 30123110 300E0603 55040313 074E6568 616C4341 301E170D
 31333033 32393231 33363138 5A170D31 34303332 39323134 3631385A 302D3113
 30110609 2A864886 F70D0109 02130432 38323131 16301406 03550403 130D3137
 322E3136 2E313436 2E313930 819F300D 06092A86 4886F70D 01010105 0003818D
 00308189 02818100 EC76F54D 91B953F5 8900D0BB 618B67E2 01E45BC8 06116BDF
 24C43E66 48743753 48288D0D A7BD66C8 EB2AA134 FF006719 42E0F351 BB4F80C9
 8898AF8E 05B2DD44 DD163441 05641A34 3B9F0949 0FBA558B 67058BF4 8566CB19
FC626642 3E9E2FC1 7E60FC14 E32CF2C8 43AF750B 65E50D9A 4DB94E38 57B5B55C
 0274466A 91384A55 02030100 01A38201 70308201 6C300E06 03551D0F 0101FF04
 04030205 A0301D06 03551D0E 04160414 D47F7666 E765C4B1 F85DC0DA 33487D76
 61AF8C6A 301F0603 551D2304 18301680 14DF05DF A0B1B18D ED472F51 AC8F3EF0
BF53BBE3 F0306F06 03551D1F 04683066 3064A062 A060862D 68747470 3A2F2F6E
 65686E61 696B2D36 7935396B 6A372F43 65727445 6E726F6C 6C2F4E65 68616C43
 412E6372 6C862F66 696C653A 2F2F5C5C 6E65686E 61696B2D 36793539 6B6A375C
 43657274 456E726F 6C6C5C4E 6568616C 43412E63 726C3081 A806082B 06010505
 07010104 819B3081 98304906 082B0601 05050730 02863D68 7474703A 2F2F6E65
 686E6169 6B2D3679 35396B6A 372F4365 7274456E 726F6C6C 2F6E6568 6E61696B
 2D367935 396B6A37 5F4E6568 616C4341 2E637274 304B0608 2B060105 05073002
 863F6669 6C653A2F 2F5C5C6E 65686E61 696B2D36 7935396B 6A375C43 65727445
 6E726F6C 6C5C6E65 686E6169 6B2D3679 35396B6A 375F4E65 68616C43 412E6372
 74300D06 092A8648 86F70D01 01050500 03820101 001AD42F D498D6FE 38F1F5DA
 88D0F346 3E4598ED FA2E5AE1 4ECF6802 1B50DDB5 8928849A DE8D3477 3E25A42A
 231C111B FF9E56DA 63DA513D FDC7E1A6 451ABD08 1D8B4493 72A5DAFF DFE2A44C
 1C2A7D10 8182E4F2 BE223A11 6A833A27 9A07FE8F D65AC9E5 DF03D316 90959E59
D9AFB6A2 E977E5AE 62C31D60 F53097EA A84E7FB4 4BB4DBEB 95A104AA 5ED90A6F
 6FC5326C F5364AE2 AC35A465 66F577DD 696E2CEE C0728891 2414244C 5103D211
D7A38C21 4A9B08FA FDFC705D 93578050 56D3C1AC 8631EA71 C043D5DE 6272340C
B7F6F986 785ED5BE 8351F87C 1DE8266A 93818EC5 3121951A 6AAD9414 2564DCEE
D14954CE 847EC66B 53769D60 48D91E1A 2C04638E D2
       quit
 certificate ca 17AAB07F3B05139A40D88D1FD325CBB3
 30820372 3082025A A0030201 02021017 AAB07F3B 05139A40 D88D1FD3 25CBB330
 0D06092A 864886F7 0D010105 05003012 3110300E 06035504 0313074E 6568616C
 4341301E 170D3133 30333238 30303238 30395A17 0D313830 33323830 30333734
 375A3012 3110300E 06035504 0313074E 6568616C 43413082 0122300D 06092A86
 4886F70D 01010105 00038201 0F003082 010A0282 010100E1 47142E08 7D8D6EF4
 80D47525 1A3DBBB2 CBDB487B 1BB79E8C 4205E851 A0DE9958 8AB7B65D D461F8CA
B1FF710B 8A8F60BD 3116B12C 439ADD33 FEE2D383 89672748 9A3D0E18 6A0C3B08
 144D1775 C708505D 9FDADBC2 B7932420 339BE558 20970EF1 8C229912 90CC0D27
 0459DEB8 7342AE2D EE565BD1 23F877DA 27517E20 6EDADFE8 15DF6B5D 80BD15E8
 68CF9E93 C24E315A AA86F55F B22E47D0 75A863B8 1227C6ED A5CBAD2C D98C3009
 83F42A11 EB73D887 DA23C85D A4E45779 5F469892 B91CA443 D04E8A9F 31C8FC2C
 4342D77A 6A1618EE 8BA1658A 2F2F1CC0 31BAE81A CE1FC437 9D3A0C4D 9B782305
 2BD27A83 C7AFB3EC 87C2FFFC D98B0F98 3E2A3FE2 91E1F502 03010001 A381C330
 81C0300B 0603551D 0F040403 02018630 0F060355 1D130101 FF040530 030101FF
 301D0603 551D0E04 160414DF 05DFA0B1 B18DED47 2F51AC8F 3EF0BF53 BBE3F030
 6F060355 1D1F0468 30663064 A062A060 862D6874 74703A2F 2F6E6568 6E61696B
 2D367935 396B6A37 2F436572 74456E72 6F6C6C2F 4E656861 6C43412E 63726C86
 2F66696C 653A2F2F 5C5C6E65 686E6169 6B2D3679 35396B6A 375C4365 7274456E
 726F6C6C 5C4E6568 616C4341 2E63726C 30100609 2B060104 01823715 01040302
 0100300D 06092A86 4886F70D 01010505 00038201 01008727 6455D71B B99EF41E
A3783CC2 82AFCB71 D774A5AE 386990E9 96A1F605 A6F31A8C DA9986B4 4B1CC5E9
 DB26606F A9FDA997 23276900 DAF3C07A 0A31055E C691E4D4 36D17BD1 46D858A4
 9F76D51D 8B758324 9B262FB1 8697B1D2 897DC31B 4DE288D7 70EA00F1 73A8FD5C
 CFCAABFB EAAE821D ED530F9E 5DFB9775 7B7D81F5 10837101 8CFED1BA DC22644B
```

```
8637BA1B 3E1D2E4C 23780921 5BFB37F5 45FAA721 6CF85027 866FD4CB 19D28D5B
DC7D7A58 DE8855B8 F37703DC FD0B05ED B57D949F 1D8F9D0C DF0FBB4F 011FDC2B
78EFB2FF AF739C75 208CACDB 16BA4179 0414F119 0A33E659 DA9A4D23 155E5BAC
C0814BFB AB1F2A1E 998EE1D4 BA8B2A4D 702B80FB 54AC
       quit
1
username cisco password 0 cisco
!
interface GigabitEthernet0/0
ip address 10.1.1.1 255.255.255.0
duplex auto
speed auto
1
interface GigabitEthernet0/1
ip address 10.10.10.1 255.255.255.0
duplex auto
speed auto
!
ip local pool finance-vpn-pool 172.16.0.1 172.16.0.254
ip local pool sales-vpn-pool 172.16.1.1 172.16.1.254
1
1
webvpn gateway ssl-vpn
ip address 10.1.1.1 port 443
ssl trustpoint RTR-ID
inservice
1
webvpn context finance
secondary-color white
title-color #669999
text-color black
ssl authenticate verify all
!
 1
policy group finance-vpn-policy
 functions svc-enabled
 timeout idle 3600
 svc address-pool "finance-vpn-pool" netmask 255.255.255.0
 svc keep-client-installed
 svc split include 10.10.10.0 255.255.255.0
default-group-policy finance-vpn-policy
aaa authentication list ClientAuth
gateway ssl-vpn domain finance
authentication certificate aaa
match-certificate finance
ca trustpoint RTR-ID
inservice
!
1
webvpn context sales
secondary-color white
title-color #669999
text-color black
ssl authenticate verify all
 !
 !
policy group sales-vpn-policy
 functions svc-enabled
 timeout idle 3600
 svc address-pool "sales-vpn-pool" netmask 255.255.255.0
 svc keep-client-installed
 svc split include 10.10.10.0 255.255.255.0
default-group-policy sales-vpn-policy
 aaa authentication list ClientAuth
```

```
gateway ssl-vpn domain sales
authentication certificate aaa
match-certificate sales
ca trustpoint RTR-ID
inservice
!
end
```

# Verifica

Per verificare che la configurazione funzioni correttamente, consultare questa sezione.

### Verifica certificato

```
Router#show crypto ca certificate
Certificate
Status: Available
Certificate Serial Number (hex): 6147EE6D00000000000
Certificate Usage: General Purpose
Issuer:
  cn=NehalCA
Subject:
  Name: Router
  hostname=2821
CRL Distribution Points:
  http://nehnaik-6y59kj7/CertEnroll/NehalCA.crl
Validity Date:
  start date: 15:36:18 PST Mar 29 2013
  end date: 15:46:18 PST Mar 29 2014
Associated Trustpoints: RTR-ID
Storage: nvram:NehalCA#9.cer
CA Certificate
Status: Available
Certificate Serial Number (hex): 17AAB07F3B05139A40D88D1FD325CBB3
Certificate Usage: Signature
Issuer:
  cn=NehalCA
Subject:
  cn=NehalCA
CRL Distribution Points:
  http://nehnaik-6y59kj7/CertEnroll/NehalCA.crl
Validity Date:
  start date: 18:28:09 PST Mar 27 2013
  end date: 18:37:47 PST Mar 27 2018
Associated Trustpoints: RTR-ID
Storage: nvram:NehalCA#CBB3CA.cer
```

#### Verifica connessione VPN utente finale

Router#show webvpn session user cisco context all Session Type : Full Tunnel Client User-Agent : AnyConnect Windows 3.1.02040 Username : cisco Num Connection : 1 Public IP : 172.16.89.128 VRF Name : None CA Trustpoint : RTR-ID KIK-IDContext: financeLast-Used: 00:00:22Last-Used: 00:00:22Session Timeout: DisabledIdle Timeout: 3600DPD GW Timeout: 300DPD GW Timeout: 300Address Pool: finance-vpn-poolMTU Size: 1199Rekey Time: 3600Lease Duration: 43200Tunnel LP: 172Ide 0NatureLast Duration: 172Last Duration: 172Last Duration: 160Last Duration: 172Last Duration: 172Last Duration: 172Last Duration: 172Last Duration: 172Last Duration< 
 Tunnel IP
 : 172.16.0.1
 Netmask
 : 255.255.255.0

 Rx IP Packets
 : 0
 Tx IP Packets
 : 0

 CSTP Started
 : 00:00:16
 Last-Received
 : 00:00:16
 CSTP DPD-Req sent : 0 Virtual Access : 1 Msie-ProxyServer : None Msie-PxyPolicy : Disabled Msie-Exception : Split Include : 10.10.10.0 255.255.255.0 Client Ports : 56420 Router#show webvpn session user cisco context all Session Type : Full Tunnel Client User-Agent : AnyConnect Windows 3.1.02040 Username : cisco Num Connection : 2 Public IP : 172.16.89.128 VRF Name : None CA Trustpoint : RTR-ID Policy Group : sales-vpn-policy Context : sales Last-Used : 00:00:11 Created : \*11:57:24.851 PST Mon Apr 15 2013 

 Session Timeout : Disabled
 Idle Timeout : 3600

 DPD GW Timeout : 300
 DPD CL Timeout : 300

 Address Pool : sales-vpn-pool
 MTU Size : 1199

 Rekey Time : 3600
 Rekey Method :

 Lease Duration : 43200 
 Tunnel IP
 : 172.16.1.1
 Netmask
 : 255.255.255.0

 Rx IP Packets
 : 0
 Tx IP Packets
 : 0
 CSTP Started : 00:00:06 Last-Received : 00:00:06 CSTP DPD-Req sent : O Virtual Access : 2 Msie-ProxyServer : None Msie-PxyPolicy : Disabled Msie-Exception : Split Include : 10.10.10.0 255.255.255.0 Client Ports : 49339 49342

### Risoluzione dei problemi

Usare il comando debug per risolvere il problema.

```
debug webvpn
debug webvpn sdps level 2
debug webvpn aaa
debug aaa authentication
```

Nota: consultare le informazioni importanti sui comandi di debug prima di usare i comandi di

debug.

# Informazioni correlate

- Cisco IOS SSLVPN Gateway e contesti
- Documentazione e supporto tecnico Cisco Systems